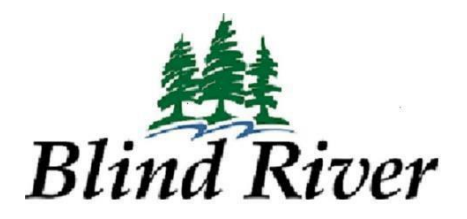

## Thank you for signing up with Voyent Alert!

Don't forget to choose the method in which you want to receive local alerts and set your location pin on the map.

Open the Voyent Alert! App, click the 3 lines in the top left corner, then click on **My Contacts**, click **ADD NEW**. This will give you the option to choose how you want to receive local alerts.

Text Message Email Phone call You can choose all 3 if you want.

You can add more than 1 cell phone number. For example you can put in your personal cell number and your work cell number. It will send alerts to both numbers.

If there are topics you don't wish to receive alerts for you can adjust this by clicking the **MY TOPICS** tab in the app. You can UNCHECK any of the topics you don't wish to receive alerts for except for the General notices. This is the default topic that all users are subscribed to.

To set your location, Click on the 3 lines at the top left corner, select **My locations**, this will bring up a map with your location. You can add more locations you are interested in (work, school etc.). To add a new location select **ADD NEW** in the top right corner. It will ask you to type the address you want to add. Once you have the location selected click Save in the bottom corner. You can rename the location if you would like (work, school etc.). You should see your locations pinned to the map.

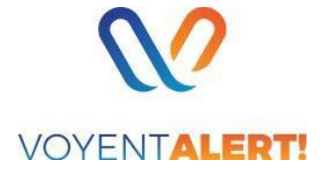